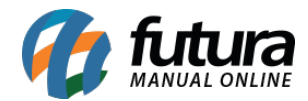

Com o intuito de facilitar o acompanhamento de informações relevantes de caixas do sistema PDV, foram implementados novos gráficos e cartões conhecidos como **Gráficos de Checkout**. Para que as informações sejam exibidas corretamente, é necessário que o **controle de caixa seja feito de forma diária**, garantindo a precisão dos dados. Além disso, os usuários podem aplicar filtros para visualizar os dados de empresas **individuais ou de todas**, com a opção de análise **diária**.

| Å        | Gráficos de Ch | neckout                          |                          | Empresa Tod | las                               | ~                 | 18/06/2024 🖹 C 🖨                  |                 |                        |                                |                  |
|----------|----------------|----------------------------------|--------------------------|-------------|-----------------------------------|-------------------|-----------------------------------|-----------------|------------------------|--------------------------------|------------------|
| 29<br>29 |                | Qtd de 0                         | aixas (                  | 2 1         | Qtd de Caixas                     | Abertos           | C ()                              | 1               | Qtd de Caixas Fechados |                                | C ()             |
| <b>ک</b> |                | 4                                | 4                        |             | 1                                 |                   |                                   |                 | 3                      |                                |                  |
|          |                |                                  | Atualizado em 18/06/2024 | 16:19:30    |                                   |                   | Atualizado em 18/06/2024 16:19:29 |                 |                        | Atualizado em 18/06            | 6/2024 16:19:31  |
|          |                | Troco Inicial                    | San                      | gria        | Movimento c<br>Suprin             | lo Caixa<br>nento |                                   | Fechamento      | Dife                   | erença                         | C ()             |
|          |                | R\$20,00                         | R\$1                     | 5,00        | R\$1                              | 0,00              |                                   | R\$33,90        | -R\$                   | 42,80                          |                  |
|          |                |                                  |                          |             |                                   |                   |                                   |                 |                        | Atualizado em 18/06,           | 6/2024 16:19:33  |
|          |                |                                  |                          |             | Resumo dos                        | Caixas            |                                   |                 |                        |                                | C ()             |
|          | Terminal       | Abertura                         | Fechamento               |             |                                   |                   |                                   |                 |                        | Total                          | Diferença        |
|          | 10             | 16:12 - FUTURA                   | 16:13 - FUTURA           |             |                                   |                   |                                   |                 |                        | R\$0,00                        | R\$0,00          |
|          | 10<br>9        | 16:13 - FUTURA<br>16:15 - FUTURA | -<br>16:18 - FUTURA      |             |                                   |                   |                                   |                 | R                      | \$10,00<br>\$42.80             | -R\$42.80        |
|          | 9              | 16:18 - FUTURA                   | 16:19 - FUTURA           |             |                                   |                   |                                   |                 | R                      | \$33,90<br>Atualizado em 18/06 | R\$0,00          |
|          |                |                                  | Manda a nan Uanfaia      |             | 0.0                               |                   |                                   | There are Oren  | d                      | reduction can rejudy           | 0.0              |
|          | Otd. do Coix   |                                  | vendas por norario       |             | Otd. do Itons Registrados         | Horários/Opo      | rador                             | Itens por Opera | dor                    | Otd. do Itons B                |                  |
|          | 16-00 • 4 CAL  |                                  |                          |             | Qui, de nens registrados          | 16:17 - 16:18     | FUTURA                            |                 |                        | Qui, de tiens ra               | egistratios<br>3 |
|          |                |                                  |                          |             |                                   |                   |                                   |                 |                        |                                |                  |
|          |                |                                  |                          |             | Atualizado em 18/06/2024 16:19:35 |                   |                                   |                 |                        | Atualizado em 18/06,           | 6/2024 16:19:34  |

#### • Qtd de Caixas

Este cartão exibe o total de caixas que foram abertos no dia selecionado.

| Qtd de Caixas C |                     |
|-----------------|---------------------|
| 4               |                     |
| Atualizado em 1 | 18/06/2024 16:19:30 |

Qtd de Caixas Abertos

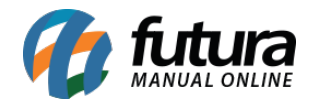

Este cartão exibe a **quantidade de caixas que estão abertos** no dia selecionado.

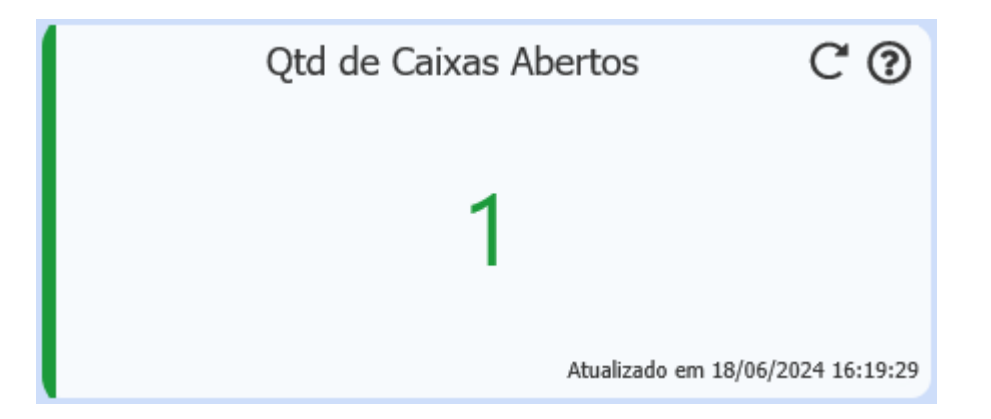

• Qtd de Caixas Fechados

Este cartão exibe quantidade de caixas que foram fechados no dia selecionado.

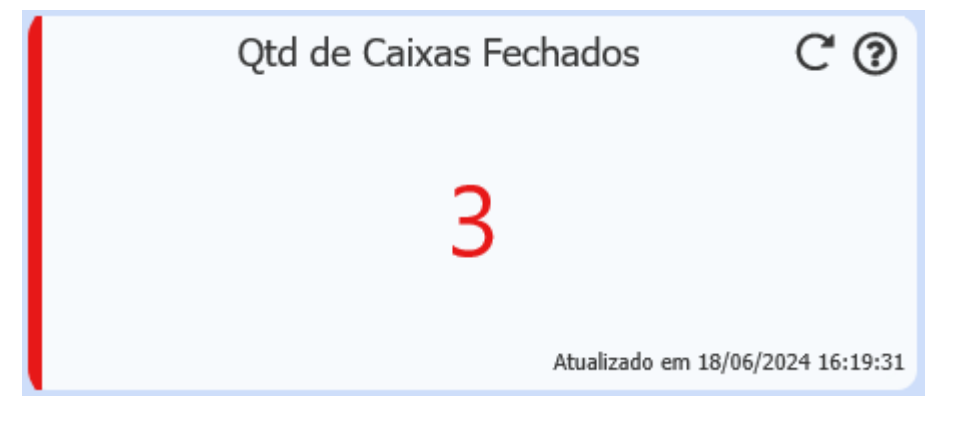

## • Movimento do Caixa

Este cartão exibe as **movimentações de todos os caixas** dentro do dia filtrado, detalhando os seguintes valores:

Troco Inicial: Valor digitado na abertura do caixa.
Sangria: Valor de retirada do caixa.
Suprimento: Valor de entrada no caixa.
Fechamento: O total digitado no fechamento do caixa.
Diferença: A subtração entre o total em caixa e o valor digitado no fechamento.

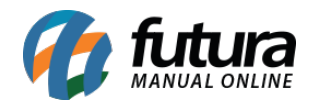

| Troco Inicial | Sangria  | Movimento do Caixa<br>Suprimento | Fechamento | C 🕑<br>Diferença                 |
|---------------|----------|----------------------------------|------------|----------------------------------|
| R\$20,00      | R\$15,00 | R\$10,00                         | R\$33,90   | -R\$42,80                        |
|               |          |                                  |            | Additable Cit 10/00/2021 10:15:0 |

#### Resumo dos Caixas

Este cartão lista os **caixas que estão abertos ou fechados**, podendo **repetir o mesmo terminal** caso o caixa tenha sido fechado e reaberto mais de uma vez no mesmo dia.

Para cada caixa é destacado o **Total Venda** e também a **Diferença**, que é o resultado da subtração entre o total do caixa com o valor digitado no fechamento.

|                                  |                |                | Resumo dos Caixas C 🕐 |           |  |  |
|----------------------------------|----------------|----------------|-----------------------|-----------|--|--|
| Terminal                         | Abertura       | Fechamento     | Total                 | Diferença |  |  |
| 10                               | 16:12 - FUTURA | 16:13 - FUTURA | R\$0,00               | R\$0,00   |  |  |
| 10                               | 16:13 - FUTURA | -              | R\$10,00              | R\$0,00   |  |  |
| 9                                | 16:15 - FUTURA | 16:18 - FUTURA | R\$42,80              | -R\$42,80 |  |  |
| 9                                | 16:18 - FUTURA | 16:19 - FUTURA | R\$33,90              | R\$0,00   |  |  |
| Atualizado em 18/06/2024 16:19:3 |                |                |                       |           |  |  |

## • Vendas por Horário

Este cartão lista a **quantidade de vendas por horário**, desde a **abertura do primeiro caixa** até o **fechamento do último.** 

A coluna **Qtd. de Caixas** exibe o horário e a quantidade de caixas abertos. Enquanto a **Qtd. de Itens Registrados** informa em cada hora, quantos itens foram registrados.

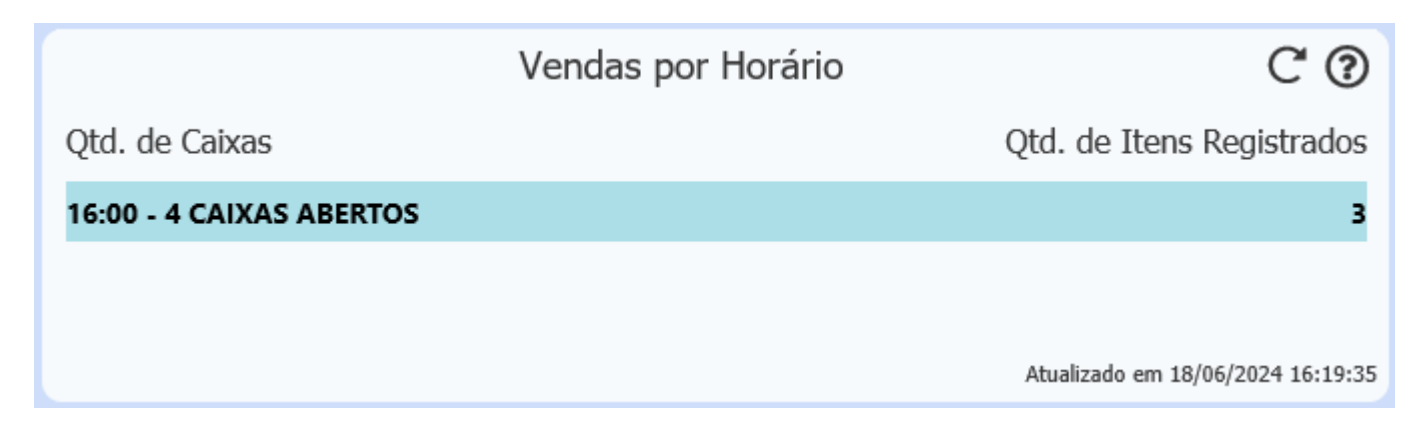

## • Itens por Operador

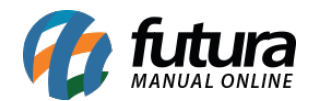

Este cartão informa a quantidade de itens registrados por cada operador.

Na coluna **Horários/Operador** será apresentado o primeiro e último registro de horário, juntamente com o nome do usuário que estava na operação do terminal. Já a **Qtd. de Itens Registrados** exibe o total de itens registrados de cada usuário durante o período apresentado.

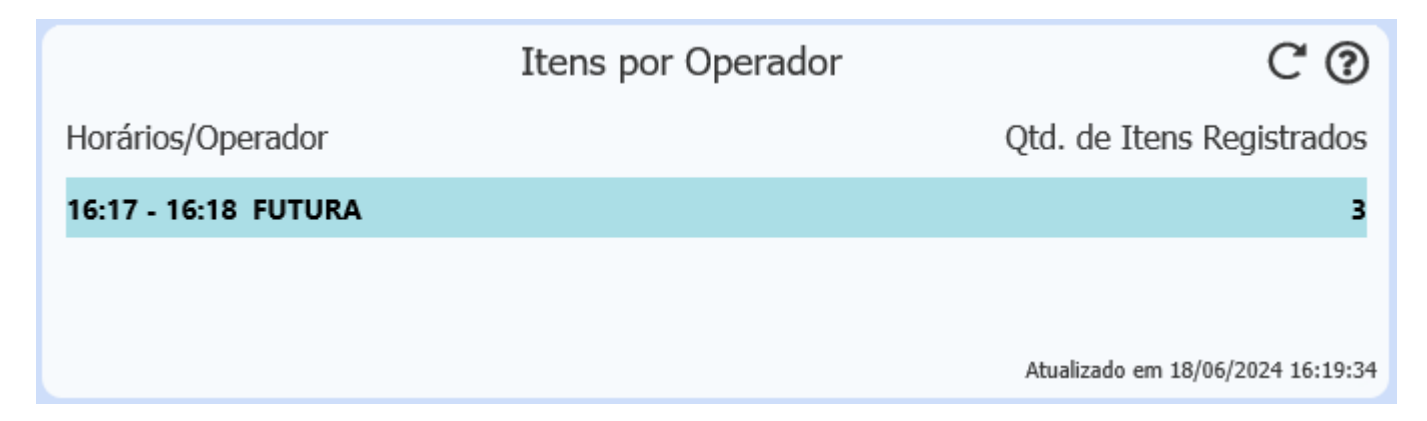

#### • Comandas Abertas

Caso a configuração **9 - Utiliza nro ficha/comanda** estiver definida como **Sim** ou **Sim**, **integrado ao leitor PDV**, serão exibidas todas as comandas abertas para a empresa indicada. Vale ressaltar que o filtro de período não interfere nos dados apresentados, uma vez que se trata de informações atuais do sistema.

| C ()                              |                  |      | Comandas Abertas |      |                      |       |  |  |
|-----------------------------------|------------------|------|------------------|------|----------------------|-------|--|--|
|                                   | - Valor (R\$)    | Nro  | - Valor (R\$)    | Nro  | - Valor (R\$)        | Nro   |  |  |
|                                   | - R\$ 81,00      | 4    | - R\$ 213,00     | 2    | - R\$ 67,90          | 1     |  |  |
|                                   | - R\$ 163,91     | 9    | - R\$ 17,91      | 7    | - R\$ 135,00         | 6     |  |  |
|                                   | - R\$ 148,01     | 14   | - R\$ 112,00     | 12   | - R\$ 109,00         | 11    |  |  |
|                                   | - R\$ 28,91      | 19   | - R\$ 137,00     | 17   | - R\$ 56,00          | 16    |  |  |
|                                   | - R\$ 44,81      | 24   | - R\$ 161,93     | 22   | - R\$ 272,00         | 21    |  |  |
|                                   | - R\$ 115,00     | 29   | - R\$ 84,00      | 27   | - R\$ 53,00          | 26    |  |  |
|                                   | - R\$ 191,99     | 34   | - R\$ 230,00     | 32   | - R\$ 130,90         | 31    |  |  |
|                                   | - R\$ 134.191,00 | 1254 | - R\$ 15.095,00  | 1111 | - R\$ 266,57         | 125   |  |  |
|                                   |                  | -    |                  | -    | 7 - R\$ 1.263.900,00 | 12547 |  |  |
| Atualizado em 14/05/2024 11:13:34 |                  |      |                  |      |                      |       |  |  |

# Sistemas Compatíveis:

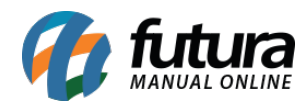

Dashboard 2.0 - Gráficos de Checkout

# • Futura Server